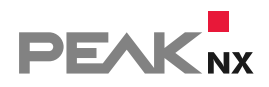

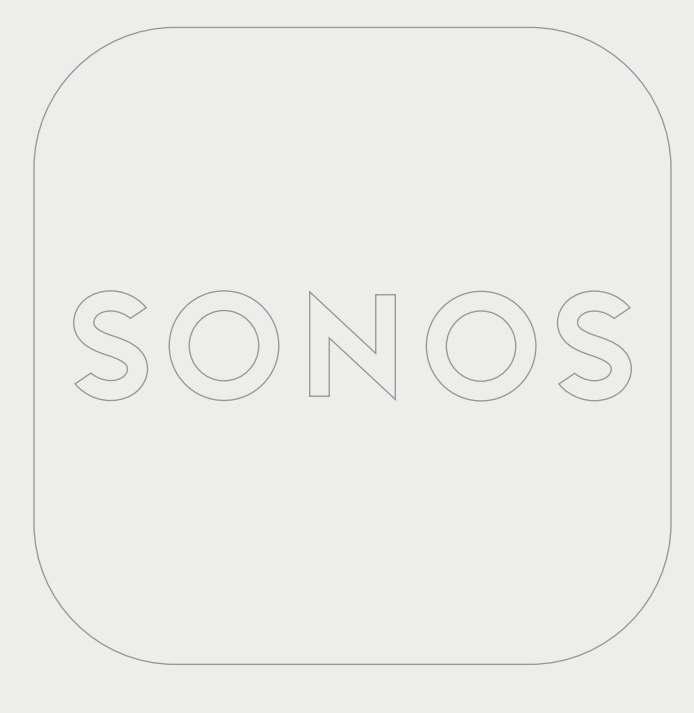

# **YOUVI** Sonos Bridge

Kurzanleitung DE YOUVI Sonos-Bridge, Kurzanleitung

In diesem Dokument erwähnte Produktnamen können Marken oder eingetragene Marken der jeweiligen Eigentümer sein. Diese sind nicht ausdrücklich durch "<sup>™</sup> und "<sup>®</sup> gekennzeichnet.

© PEAKnx GmbH Otto-Röhm-Straße 69 64293 Darmstadt Deutschland

www.peaknx.com info@peaknx.com Dokumentversion: 1.0 (Version für Betatester) Datum: 18.11.21

## Welche Funktionen werden über die Sound-Widgets gesteuert?

Über das Sound-System-Widget binden Sie folgende Funktionen Ihrer Sonos-Anlage an:

- Sonos-Playlists
- Sonos-Favoriten
- Zonen-Wiedergabe

#### Player

- Lautstärke anpassen, stummschalten
- Play/Pause, nächster Song, vorheriger Song
- Wiedergabemodus: Wiederholen, zufällig

### **Playlisten und Favoriten**

- Über die Reiter "Playlisten" und "Favoriten" werden Titel, die Sie in der Sonos-App Ihren Favoriten bzw. zu Playlisten hinzugefügt haben, für den Player ausgewählt.
- Wechseln Sie anschließend wieder zur Playeransicht, um den aktuell gespielten Titel zu sehen.

#### **Zonen-Widget**

Jede Zone wird über ein Widget im jeweiligen Raum visualisiert. Diese werden bei der Zonenerkennung importiert:

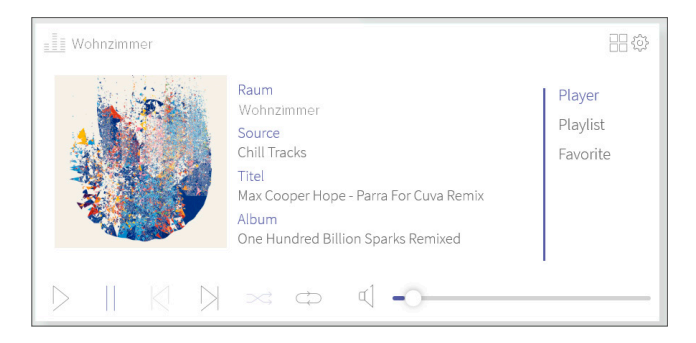

#### **Gruppen-Widget**

Die gesamte Sonos-Anlage wird über ein Gruppen-Widget auf dem Dashboard visualisiert, in dem alle importierten Zonen enthalten sind:

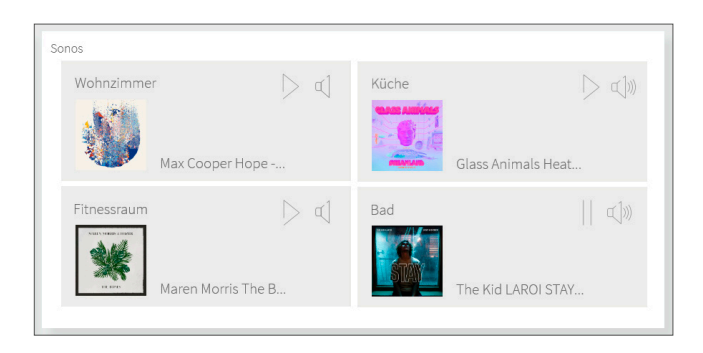

Wenn Sie auf die jeweilige Zone tippen, öffnet sich der entsprechende Player im Widget. Über den "Zurück"-Button gelangen Sie wieder zur Gruppenübersicht:

| Sonos | Raum<br>Showroom<br>Quelle<br>Chill Tracks<br>Titel<br>Max Cooper Hope - Parra For Cuva Remix<br>Album<br>One Hundred Billion Sparks Remixed | ← zurück<br>Player<br>Playlisten<br>Favoriten |
|-------|----------------------------------------------------------------------------------------------------|-----------------------------------------------|
|       | × ¢ € •                                                                                                    |                                               |

## Installation

- Öffnen Sie YOUVI Dashboard und gehen Sie auf "Sonos installieren".
- Unter *Mehr > Lizenz* können Sie die verbleibenden Tage Ihrer Testlizenz einsehen.
- Zur unbegrenzten Nutzung erwerben Sie die Bridge bitte im PEAKnx Shop.
- Wählen Sie das Sonos-Symbol auf der Dashboard-Seite an, um die Bridge zu öffnen.

## Vorbereitung

Wählen Sie die Schaltfläche "Verbinden" an. Es öffnet sich die Sonos-Seite.

- Melden Sie sich bei Sonos mit dem gleichen Benutzernamen und Kennwort an, das f
  ür den Zugriff auf die App/Webanwendung verwendet wird. Erteilen Sie YOUVI im n
  ächsten Schritt die entsprechenden Berechtigungen.
- Wurde die Verbindung erfolgreich hergestellt, zeigt der Status "Verbunden" an.

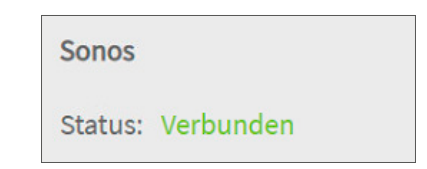

## Sonos-Zonen-Erkennung

- Wählen Sie die Schaltfläche "Geräte erkennen" an.
- Es erscheint ein Fenster, das alle Sonos-Zonen auflistet.
- Wählen Sie über die Häkchen aus, welche Sound-Zonen in die Visualisierung importiert werden sollen.
- Ein Klick auf eine Zone zeigt weitere Eigenschaften:

|                                  | Erkannte Geräte |                       |
|----------------------------------|-----------------|-----------------------|
| Klangzone: Wohnzimmer            |                 | V                     |
| Name:                            | Wohnzimmer      |                       |
| Icon:                            | Usic player     | Ŷ                     |
| Raum:                            | Wohnzimmer      | ~                     |
| Klangzone: Küche                 |                 | V                     |
| Name:                            | Küche           |                       |
| Icon:                            | Music player    | ~                     |
| Raum:                            | Küche           | ~                     |
|                                  |                 |                       |
| Auswahl für alle Geräte aufheben | Abbro           | echen Geräte erstelle |

- Wählen Sie den passenden Raum und bei Bedarf ein anderes Icon aus.
- Wählen Sie die Schaltfläche "Geräte erstellen" aus.
- Die Widgets werden in den vorher selektierten Räumen der Visualisierung erstellt.
- Öffnen Sie die Visualisierung und schalten Sie den Edit-Mode an.
- Durch Anwählen des Dashboard-Symbols können Sie die separaten Zonen-Widgets dem Dashboard hinzufügen.

### Gruppen-Widget erstellen

Ein Widget mit allen Zonen erstellen Sie folgendermaßen:

- Öffnen Sie die Visualisierung und schalten Sie den Edit-Mode an.
- Wechseln Sie zur Dashboard-Seite der Visualisierung.
- Wählen Sie "+ Sound-System" und "Sonos".
- Das Gruppen-Widget wird auf dem Dashboard erstellt.

## Geräteübersicht

- Alle importierten Zonen finden Sie im Drop-Down-Menü "Klangzone" auf der Sonos-Seite:
- Wählen Sie die gewünschte Zone aus der Liste aus, um sie zu bearbeiten oder (für YOUVI) zu löschen.
- Zonen(-Widgets) können Sie ebenfalls über die Visualisierung in den Einstellungen des Widgets löschen.

| Configuration              |                             |                          |            |                             | Ø               |
|----------------------------|-----------------------------|--------------------------|------------|-----------------------------|-----------------|
|                            | Verbundenes YOUVI:<br>YOUVI | KNX Status:<br>Verbunden |            | Netzwerk Statu<br>Verbunden | 5:              |
| Allgemein<br>Allgemein     | Sonos                       |                          |            |                             |                 |
| Dashboard                  | Status: Verbunden           |                          | Verbinden  |                             |                 |
| Projekte                   |                             |                          |            | Geräte erkenner             |                 |
| E-Mail<br>Icons            |                             |                          |            | Gerät erstellen             |                 |
| Clients                    | Klangzone:                  |                          | Wohnzimmer |                             | ~               |
| Updates                    | Name:                       |                          | Wohnzimmer |                             |                 |
| KNX                        | lcon:                       |                          | Music p    | layer                       | ~               |
| Module                     | Raum:                       |                          | Wohnzimmer |                             | ~               |
| Bridges                    |                             |                          |            |                             |                 |
| Sonos<br>Netatmo<br>Trivum |                             |                          |            |                             |                 |
| Mehr                       |                             |                          |            |                             |                 |
|                            |                             |                          |            |                             |                 |
|                            |                             |                          |            |                             |                 |
|                            |                             |                          |            |                             |                 |
|                            |                             |                          |            |                             |                 |
|                            |                             |                          |            |                             |                 |
|                            |                             |                          |            | Gerät entfernen             | Gerät speichern |

www.peaknx.com